## 郵政金融卡雲支付

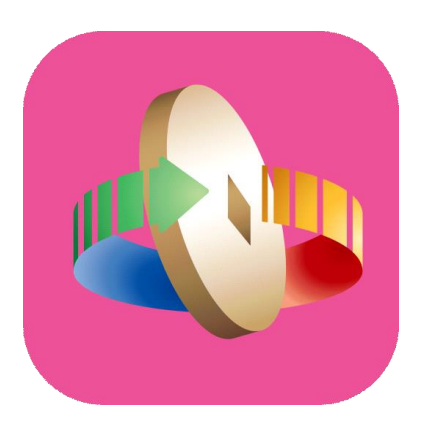

#### 「台灣行動支付」APP (iOS版) 新增卡片流程

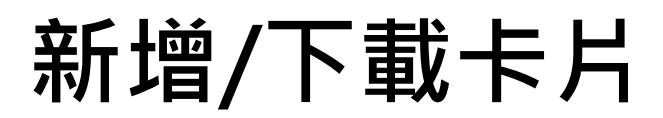

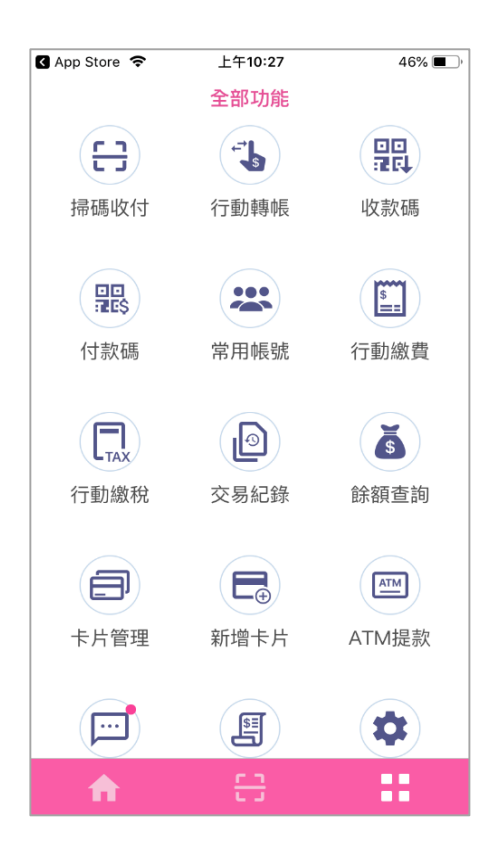

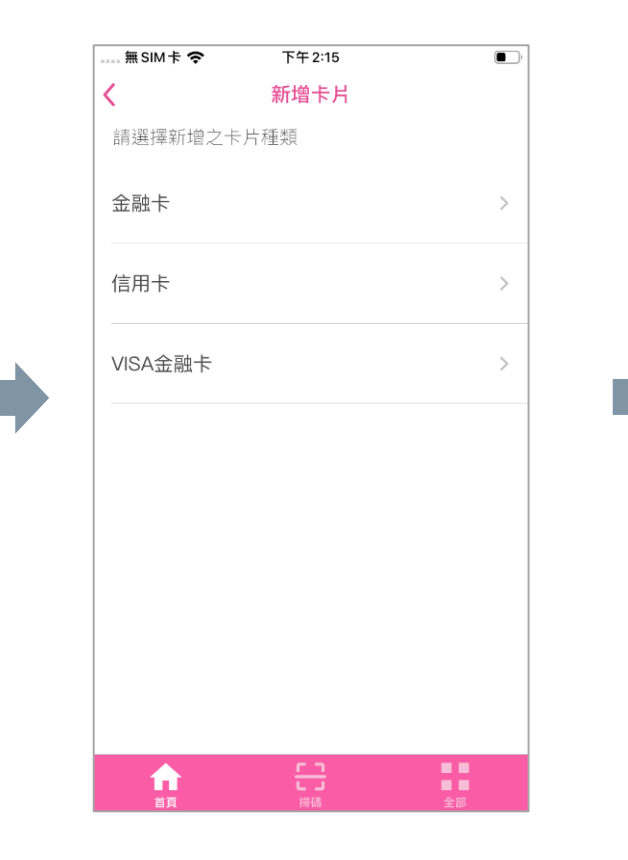

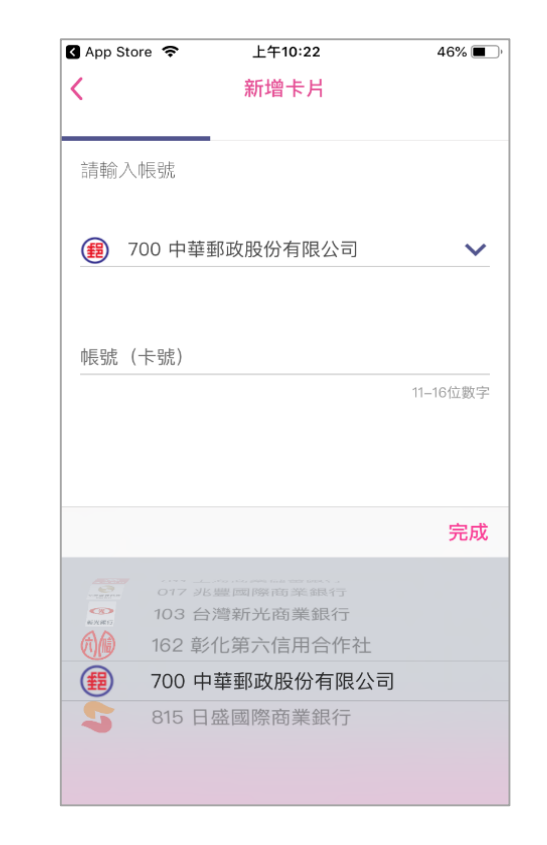

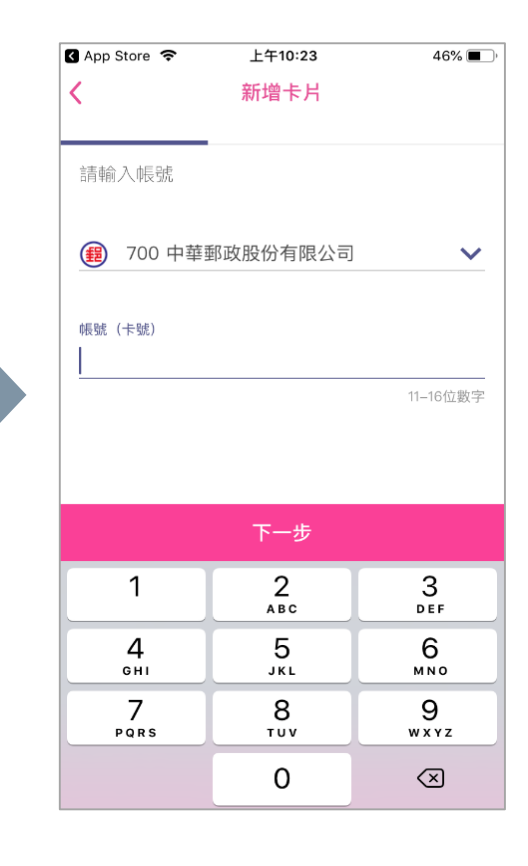

開啟「台灣行動支付」APP 並 點選「新增卡片」

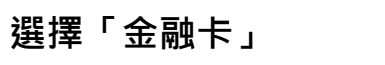

點選「700中華郵政股份有 限公司」

#### 輸入存簿局帳號14碼

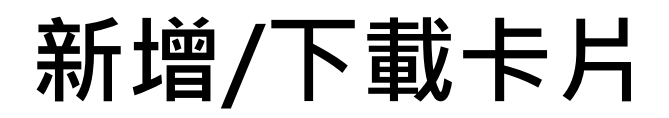

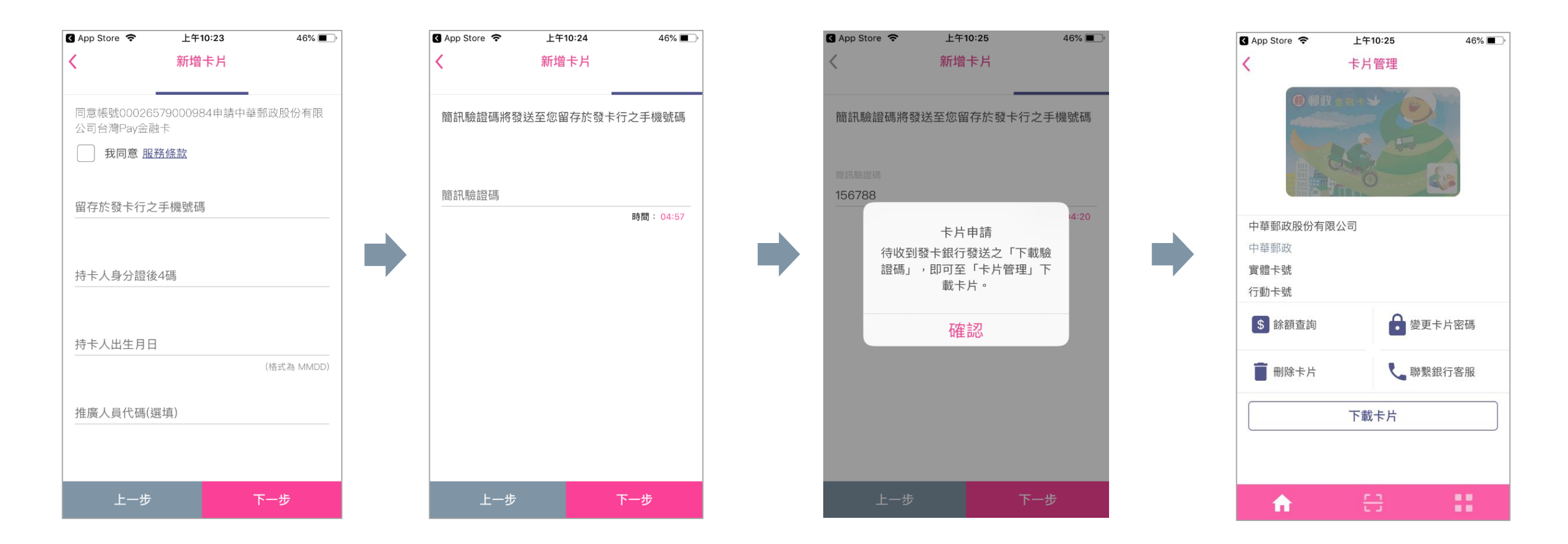

輸入金融卡持卡人個人資料

輸入「簡訊驗證碼」(發送至留 存於本公司之手機號碼)

「簡訊驗證碼」確認成功

點選「下載卡片」

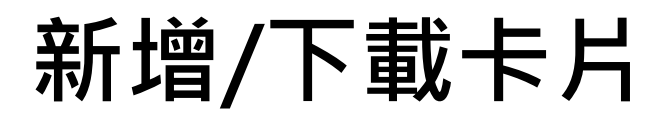

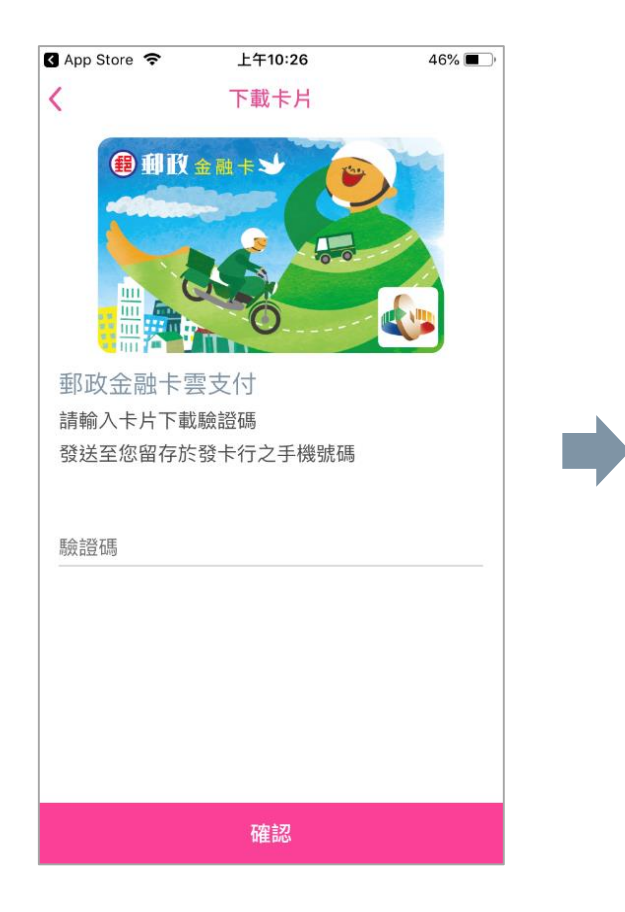

輸入「下載驗證碼」(發送至留 存於本公司之手機號碼)

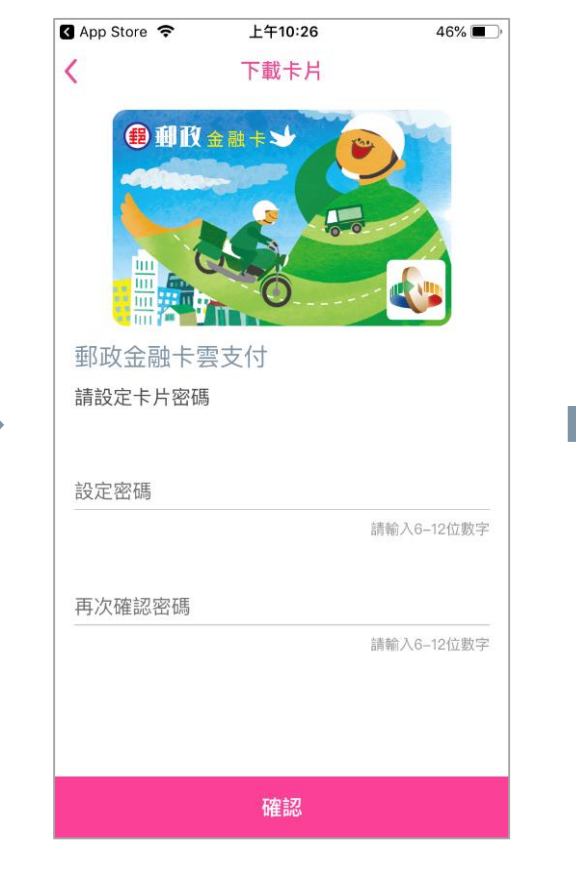

設定卡片密碼(6-12位數)

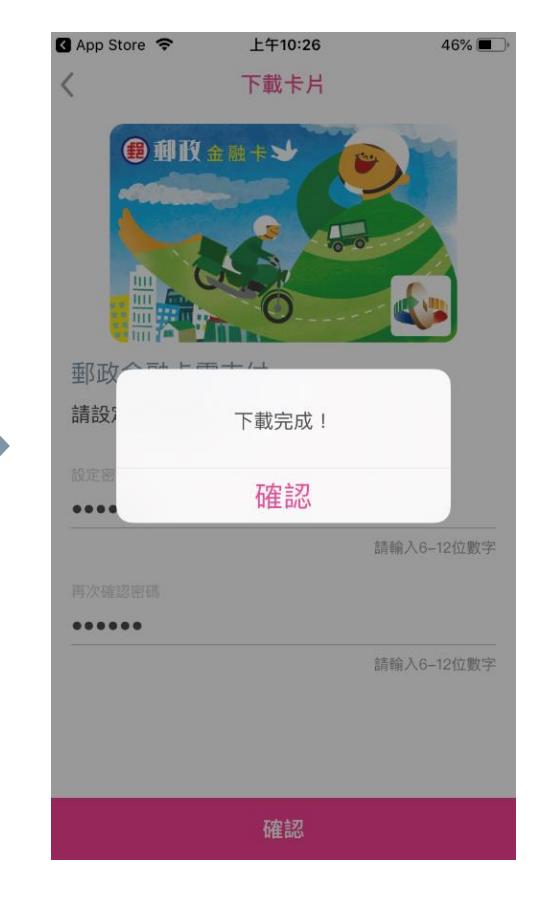

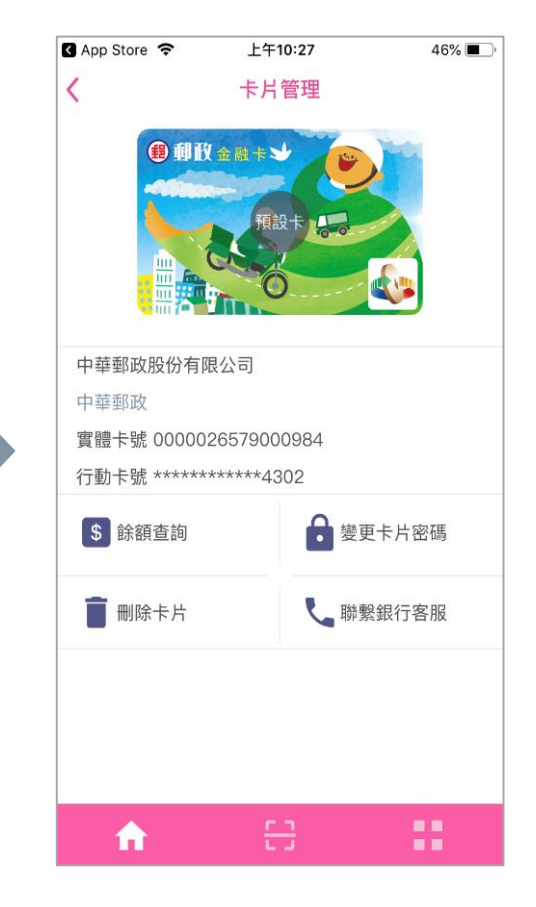

郵政金融卡雲支付下載完成

卡片管理預設畫面

# 郵政金融卡雲支付

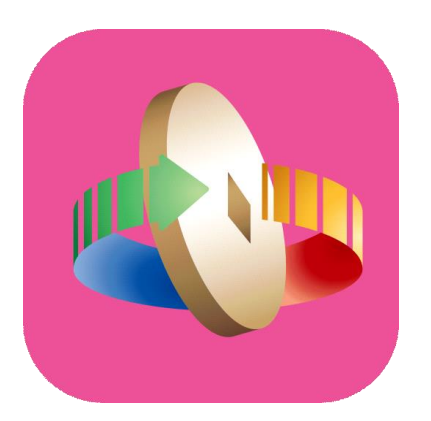

### 「台灣行動支付」APP (iOS版)

購物/轉帳/繳費(稅)/提款/跨境交易功能介紹

#### 掃碼購物(掃描QR Code)

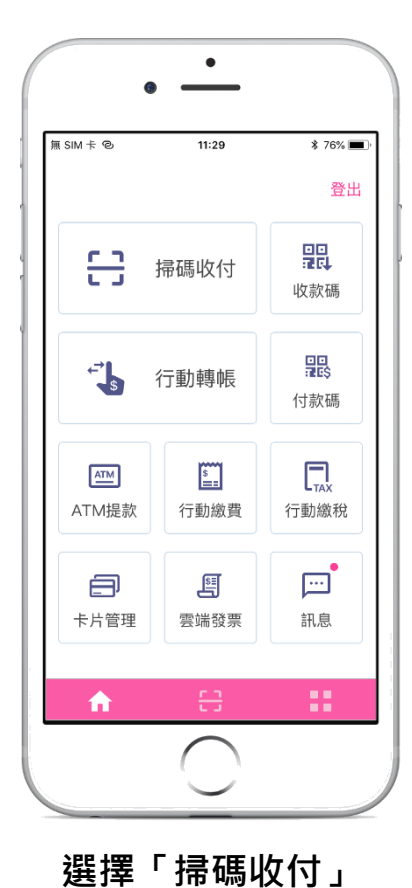

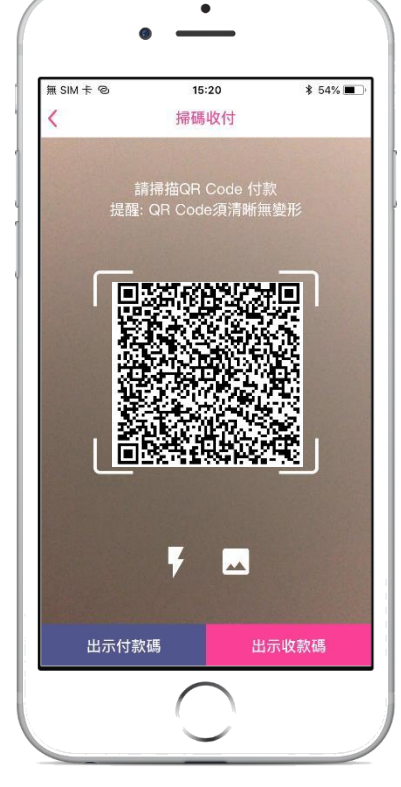

掃描購物QR Code

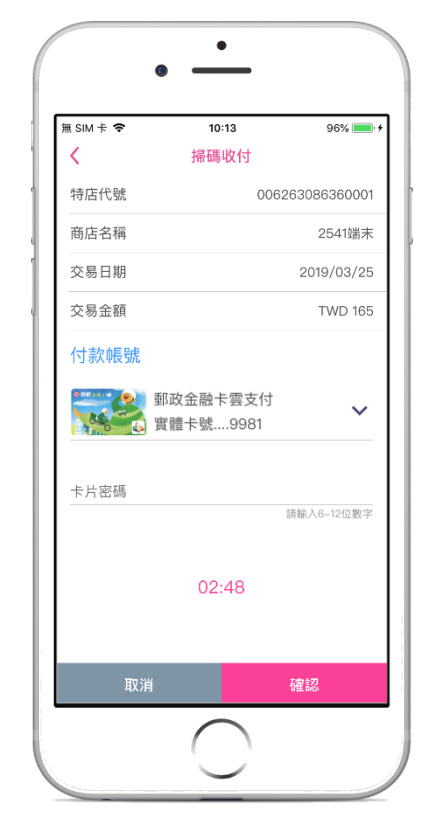

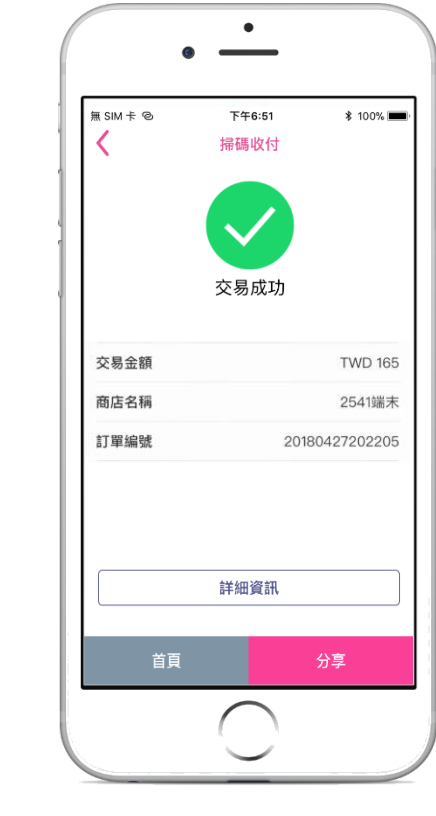

確認購物資訊 金融卡需輸入卡片密碼

完成購物

掃碼繳費

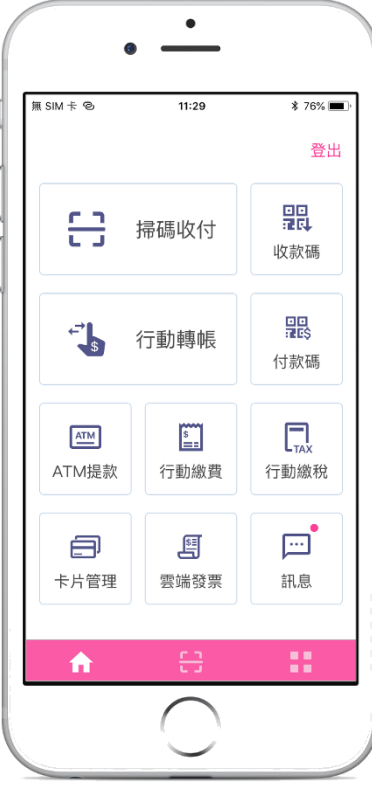

選擇「掃碼收付」

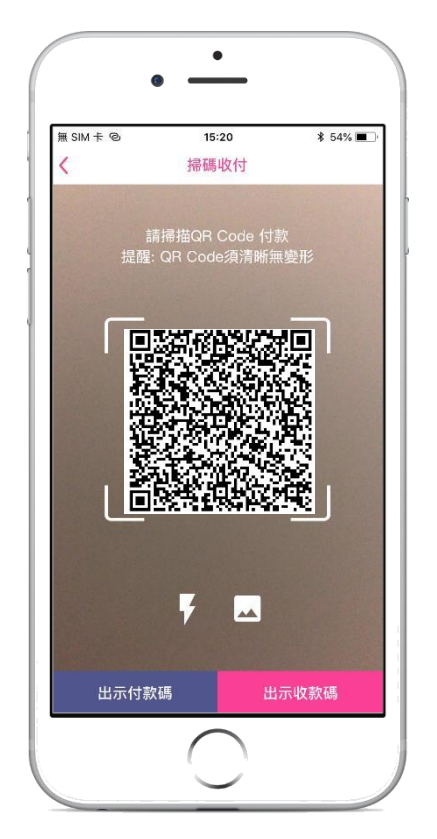

掃描繳費QR Code

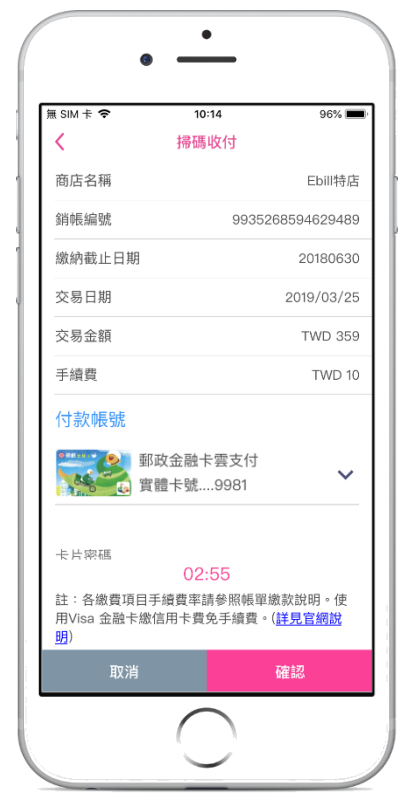

確認繳費資訊 輸入卡片密碼

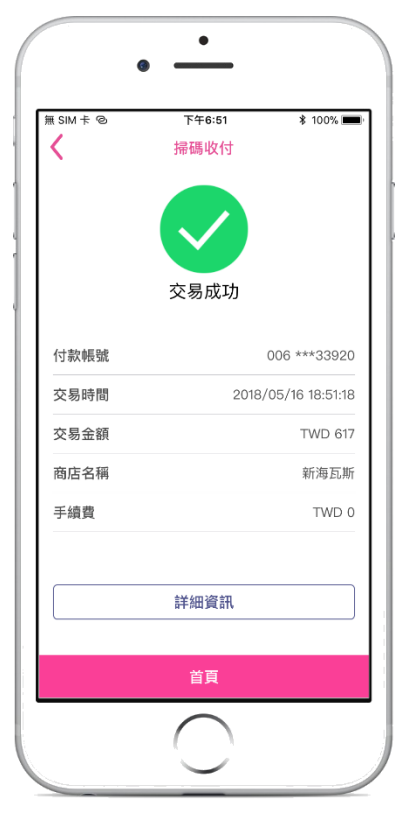

完成繳費

行動繳費-eBill全國繳費網

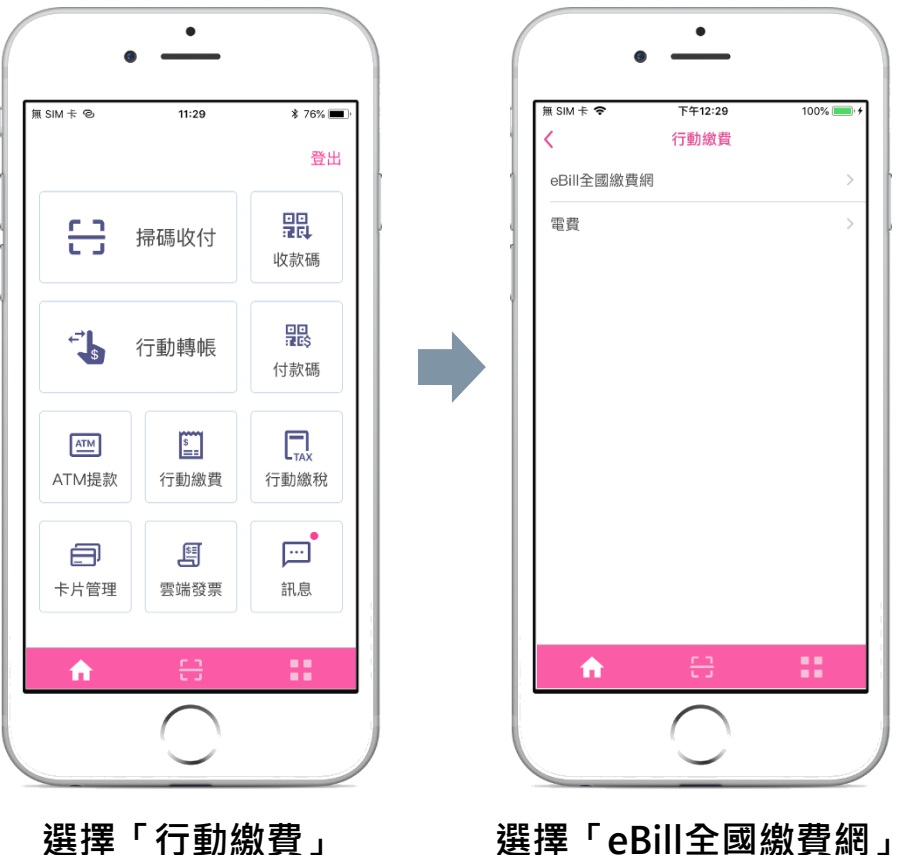

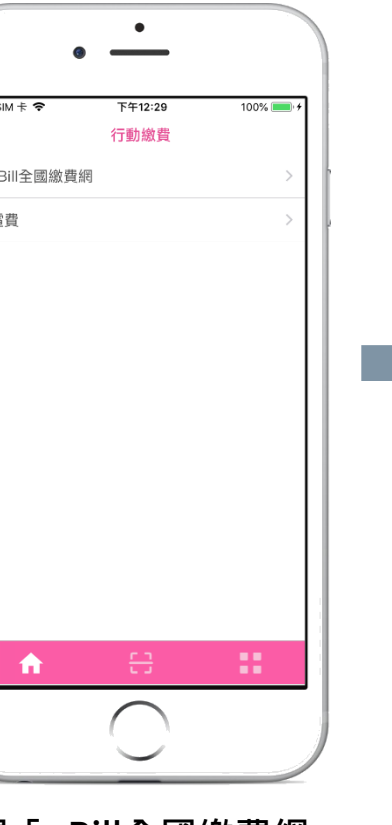

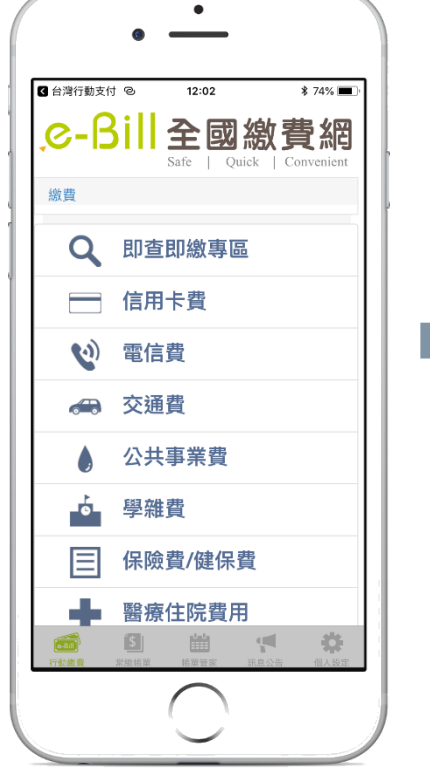

開啟「eBill全國繳費網」 (須先下載eBill APP) 確認繳費資訊

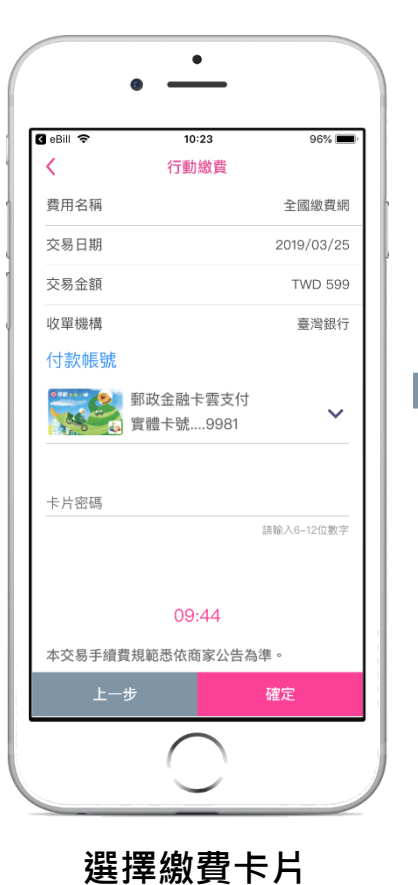

輸入卡片密碼

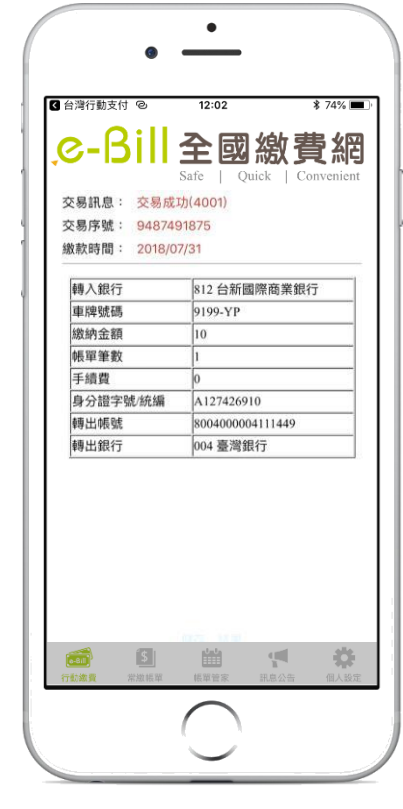

完成繳費

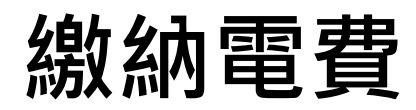

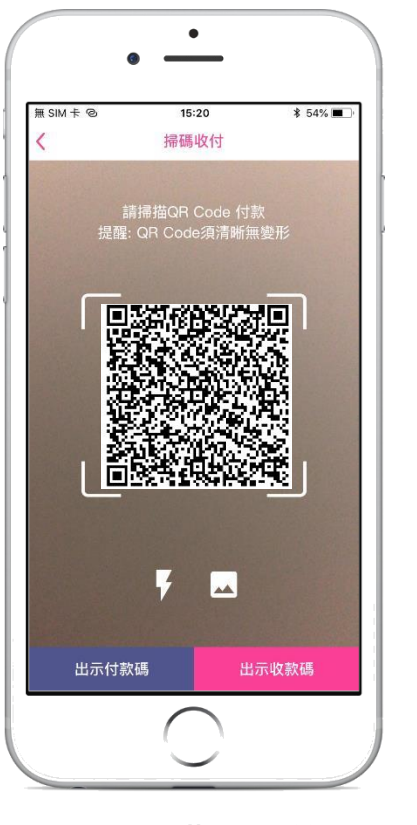

掃描電費單上的 繳費QR Code

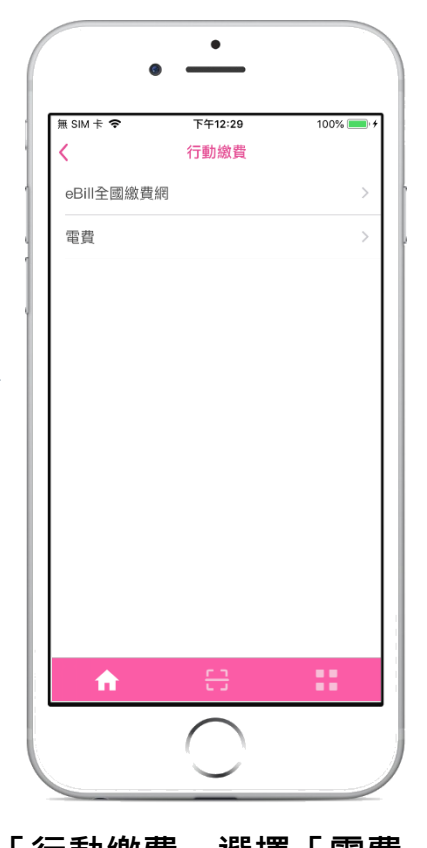

「行動繳費」選擇「電費」 首次使用需綁定電號

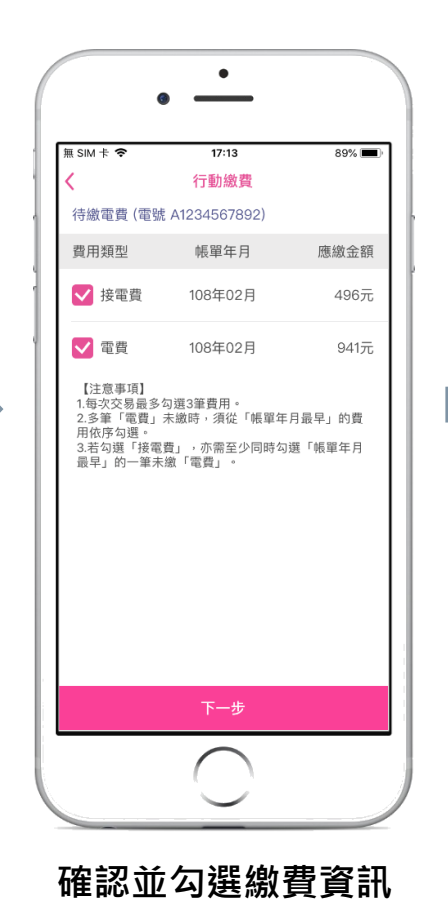

(至少勾選一筆費用)

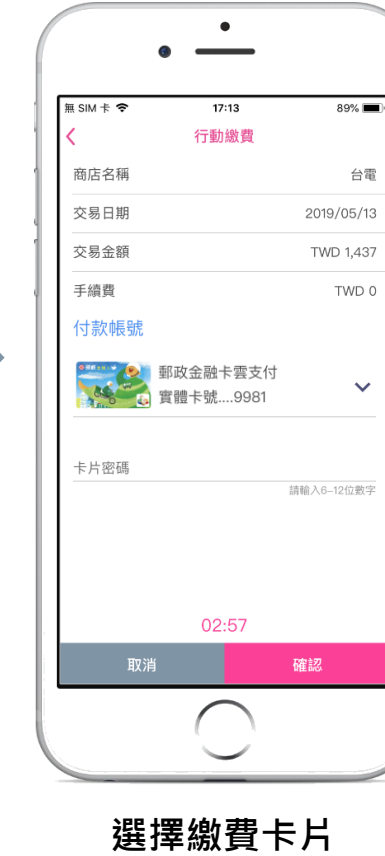

輸入卡片密碼

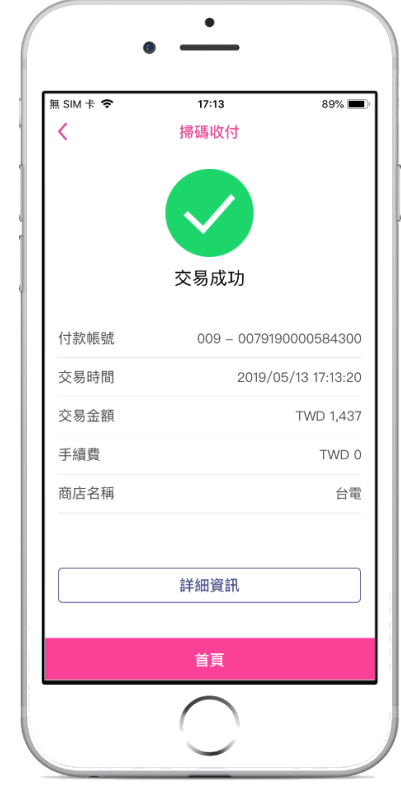

完成繳費

#### 行動轉帳(掃描QR Code)

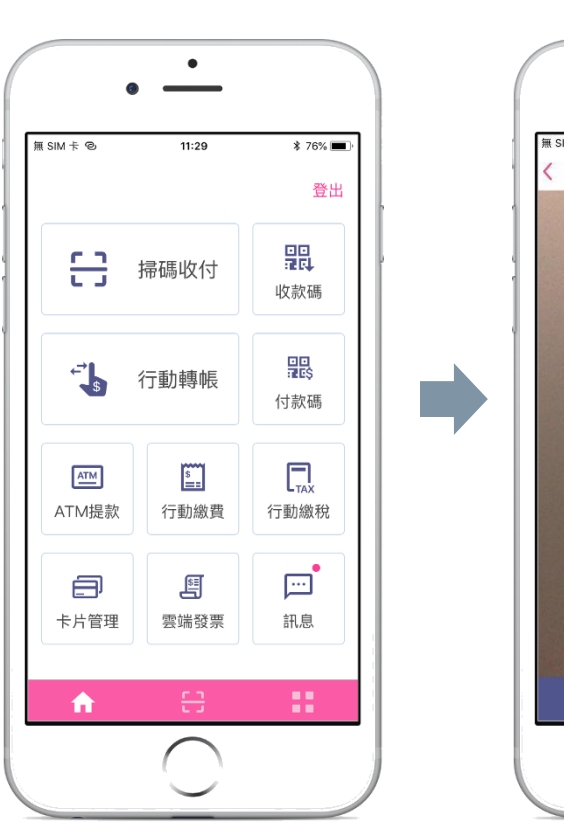

選擇「掃碼收付」

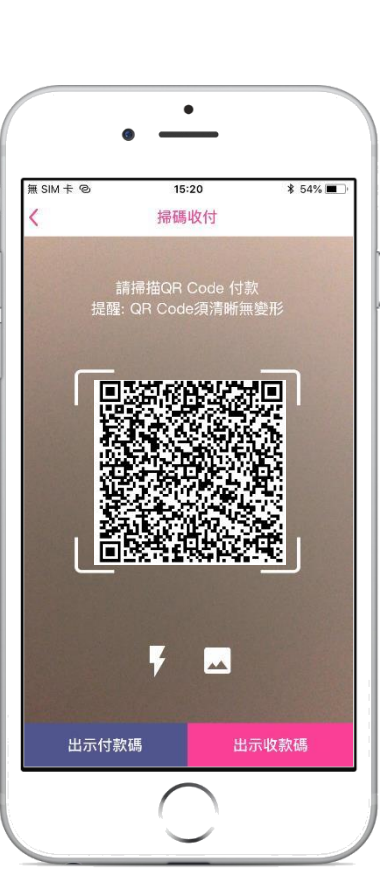

掃描帳號QR Code

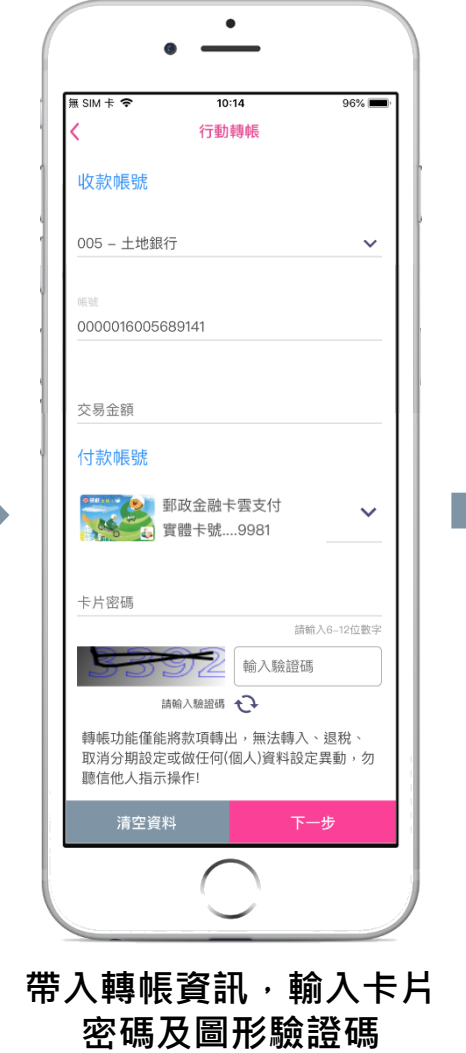

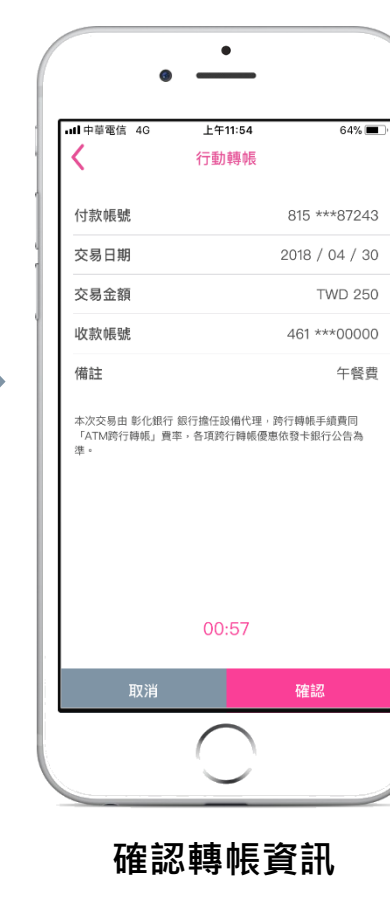

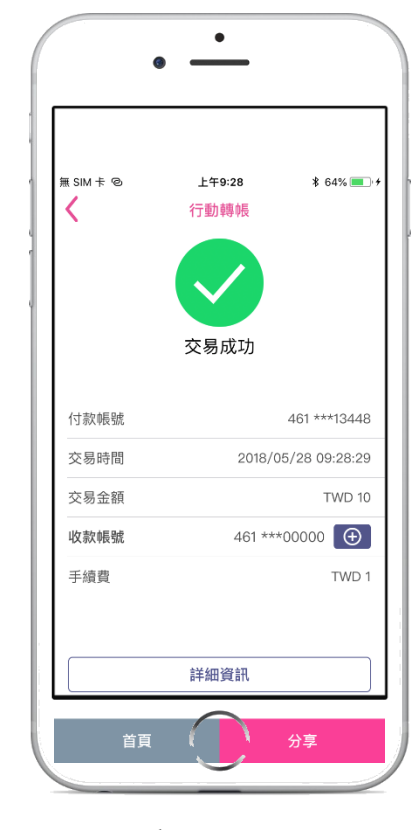

完成轉帳

行動轉帳-結果分享

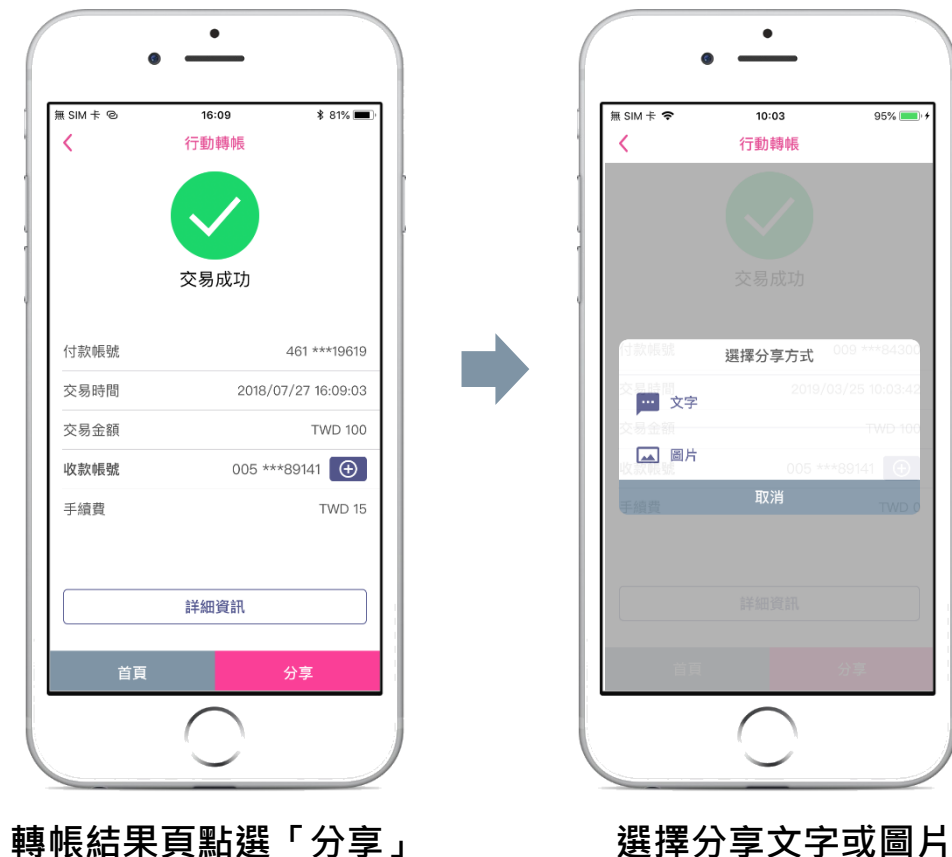

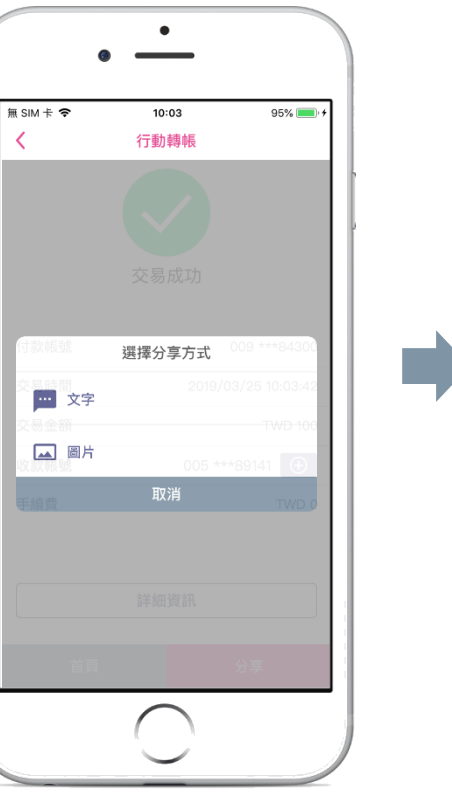

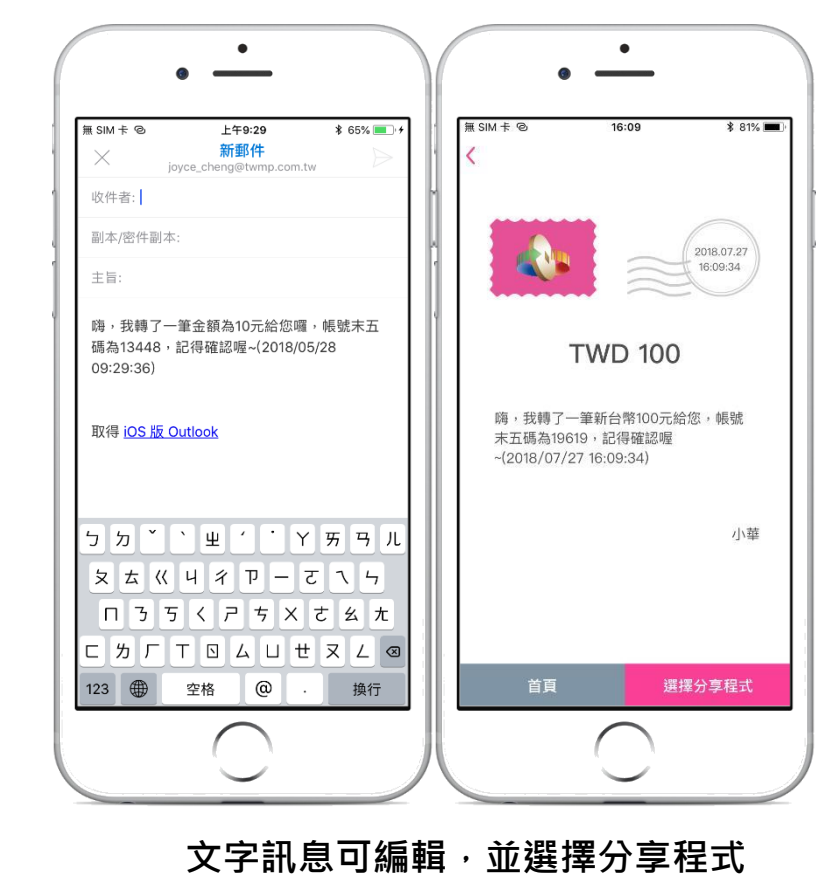

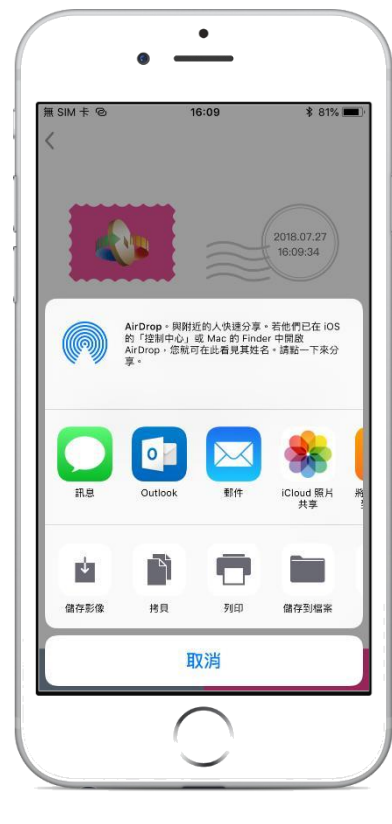

選擇程式分享訊息

#### 行動轉帳-入帳通知

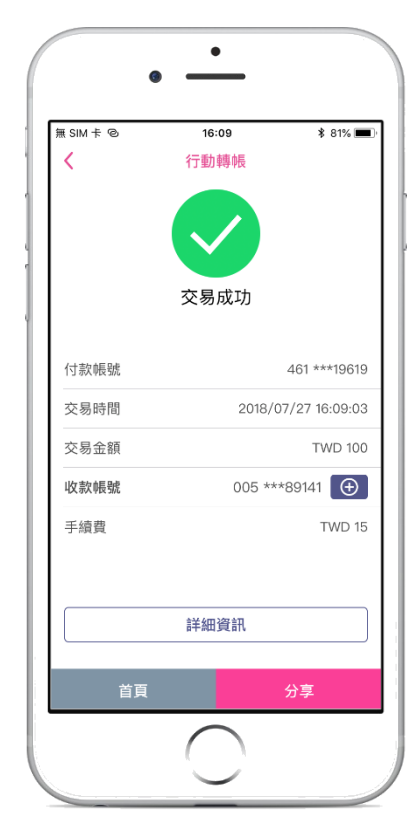

付款人轉帳成功

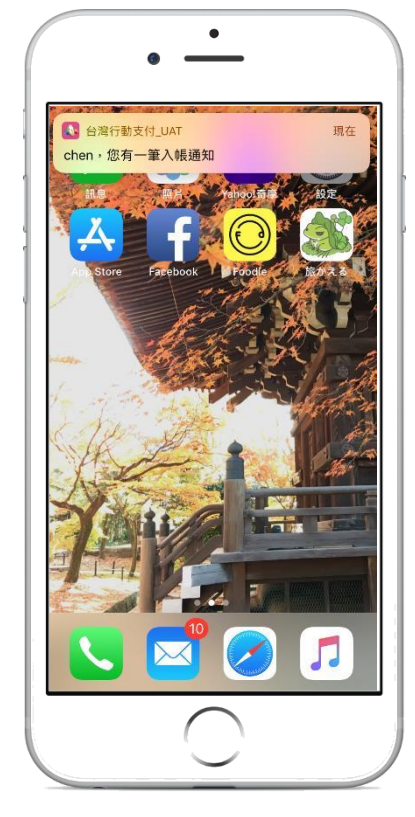

收款人收到一筆入帳通知 (背景推播)

| ull中華電信 4G             | 下午3:43              | √ 65%      | • |
|------------------------|---------------------|------------|---|
| 原市                     | att/25              | 15 m       |   |
| [変示]                   |                     | 里安         |   |
| chen,恐有一重<br>臺灣銀行 帳戶(才 | へ帳週知<br>ミ五碼52129)於2 | 2018/10/12 |   |
| chen,您有一筆              | 入帳通知                | 2018/10/12 |   |
| 臺灣銀行 帳戶(未              | ₹五碼52129)於2         | 018/1      |   |
| chen,您有一筆              | 入帳通知                | 2018/09/28 |   |
| 第一銀行 帳戶(末              | ₹五碼23511)於2         | 018/0      |   |
| chen,您有一筆入帳通知          |                     | 2018/09/27 |   |
| 第一銀行 帳戶(末              | ₹五碼23511)於2         | 018/0      |   |
| 您有一筆入帳通知               | F[]                 | 2018/09/27 |   |
| 第一銀行 帳戶(末              | ₹五碼23511)於2         | 018/0      |   |
| 您好,您有一筆入帳通知            |                     | 2018/09/19 |   |
| 您好 , 您的 第一             | 銀行 帳戶(末五码           | 馮 23       |   |
| 您好,您有一筆入帳通知 2          |                     | 2018/09/12 |   |
| 您好 , 您的 臺灣             | 銀行 帳戶(末五碩           | 馮 521      |   |
| 你好你有一等;                | 入 由巨之箭 年日           | 2018/09/11 |   |
| <b>•</b>               |                     |            |   |

入帳通知歸類為訊息 之「入帳」類別

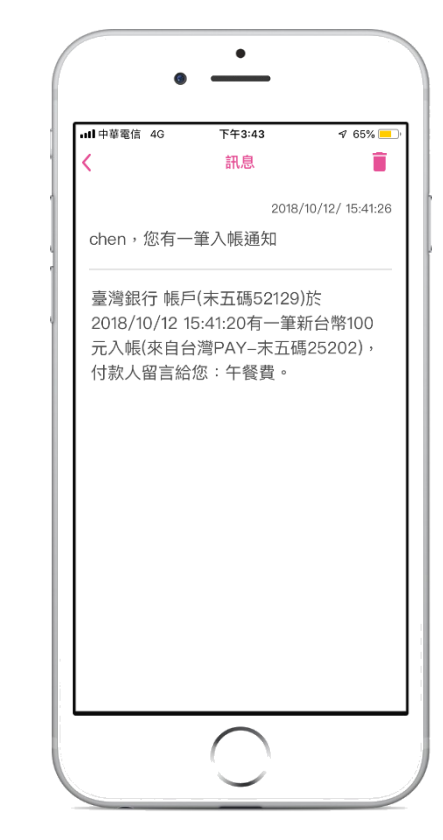

點選讀取入帳明細 (入款帳號末五碼為實體卡號、 付款帳號末五碼為行動卡號)

轉帳(出示收款碼)

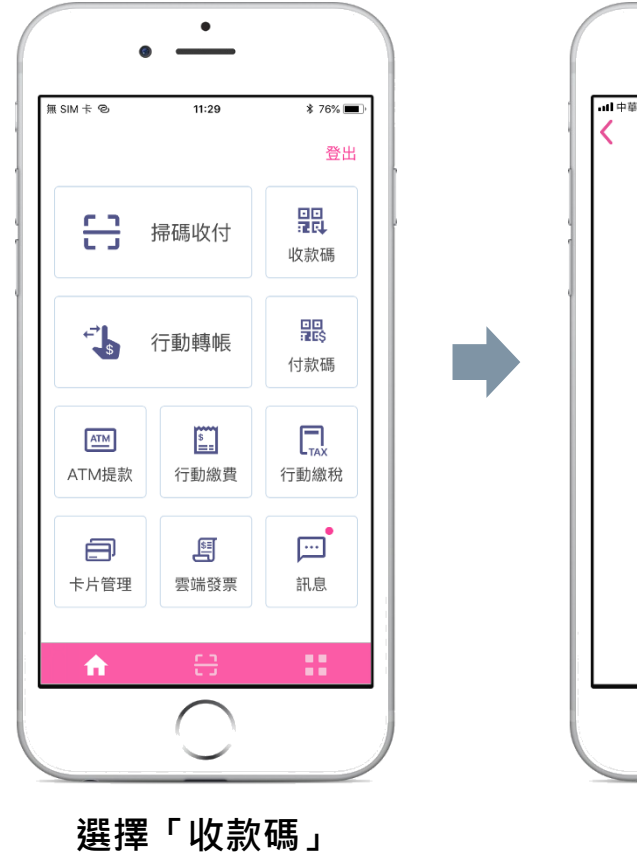

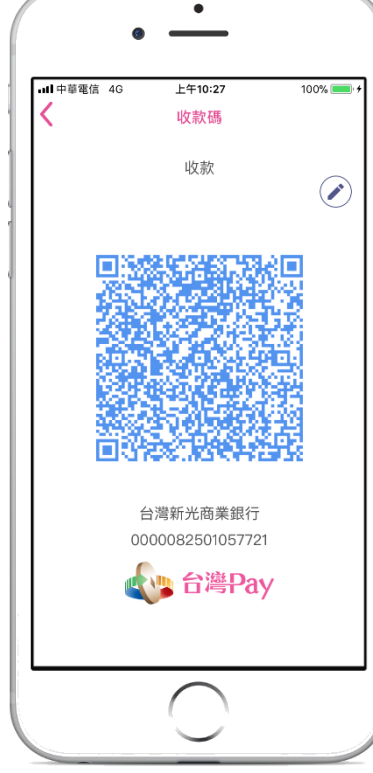

產製收款碼

![](_page_12_Figure_3.jpeg)

![](_page_12_Figure_4.jpeg)

![](_page_12_Figure_5.jpeg)

收款碼可分享

掃碼購物(出示付款碼)

![](_page_13_Figure_1.jpeg)

٠ 0 無 SIM 卡 � 74% 🔳 🕂 14:25 掃碼收付 請提供給商家掃描 95FdmLH9EG4r8KUdFOAJiA 台灣PAY雲支付 02:56 台灣Pay

產製付款碼

給店家掃描

۰ •••• 中華電信 4G \$ 86% 🔳 14:26 掃碼收付 交易成功 商店名稱 HI-LIFE 特店代號 009232855821801 付款帳號 006-1200600000541709 交易時間 2019/03/19 13:43:34 交易金額 TWD 35 交易序號 4191323 系統追蹤碼 907849425311

付款完成

![](_page_14_Figure_0.jpeg)

![](_page_14_Figure_1.jpeg)

![](_page_14_Figure_2.jpeg)

![](_page_14_Figure_3.jpeg)

完成繳稅

![](_page_15_Picture_0.jpeg)

![](_page_15_Figure_1.jpeg)

輸入身分證字號

![](_page_15_Figure_3.jpeg)

(點「繼續交易」進入下一步驟)

![](_page_15_Figure_5.jpeg)

選卡輸入卡片密碼

![](_page_15_Figure_7.jpeg)

٠ 94% 💼 🕈 無 SIM 卡 🗢 11:53 综合所得税结算申報自繳稅款 交易成功 交易時間 2019/03/14 11:53:27 所屬年度 107 繳款金額 TWD 1,000 A123456789 身分證字號 繳款卡片 彰化銀行金融卡 卡號/帳號 009 \*\*\*84300 繳款類別 15001 授權碼 4001 交易序號 9485911449 【請注意】 1.您可至財政部Paytax網站 (https://paytax.nat.gov.tw)查詢繳稅紀錄 2.客服專線: (02)2630-8181

完成繳稅

ATM提款(行動提款)

![](_page_16_Figure_1.jpeg)

![](_page_16_Figure_2.jpeg)

![](_page_16_Figure_3.jpeg)

٠

![](_page_16_Figure_4.jpeg)

![](_page_16_Figure_5.jpeg)

確認輸入資料,選擇 卡片,輸入卡片密碼

![](_page_16_Figure_7.jpeg)

收取現鈔・完成交易

ATM提款(掃碼提款)

![](_page_17_Figure_1.jpeg)

![](_page_17_Figure_2.jpeg)

![](_page_17_Figure_3.jpeg)

ATM畫面QR Code

![](_page_17_Figure_4.jpeg)

輸入卡片密碼

![](_page_17_Figure_5.jpeg)

將QR Code靠近 ATM 掃描區,取鈔 完成交易

#### 跨境購物-首次交易身分驗證

![](_page_18_Figure_1.jpeg)

首次交易失敗 點選詳細資訊

![](_page_18_Figure_3.jpeg)

引導前往驗證頁面

![](_page_18_Figure_5.jpeg)

點選中華郵政

![](_page_18_Figure_7.jpeg)

•

lipost.post.gov.tw

首次進行「跨境電子支付」交易付款,或尚未

完成身分確認作業者,請以下列3種方式進行認

證

前往網路ATM-以金融卡登入

※網路ATM認證方式無法適用於行動裝置

Û

 $\square$ 

.ill 4G 💷

Ċ

9:24 ৵

◄ 台灣行動支付

請選擇認證方式

![](_page_18_Figure_8.jpeg)

驗證完成

#### 跨境購物(天貓/ 淘寶網)

![](_page_19_Figure_1.jpeg)

![](_page_19_Figure_2.jpeg)

完成付款

## 郵政金融卡雲支付

![](_page_20_Picture_1.jpeg)

### 「台灣行動支付」APP (iOS版) 其他功能介紹

![](_page_21_Picture_0.jpeg)

![](_page_21_Figure_1.jpeg)

![](_page_21_Figure_2.jpeg)

設定雲端發票條碼

![](_page_21_Figure_4.jpeg)

設定完成,可開啟「付款時顯示雲端發票」

![](_page_21_Figure_6.jpeg)

付款時自動帶出 雲端發票條碼

常用帳號

![](_page_22_Figure_1.jpeg)

22

#### 卡片管理/餘額查詢(交易限額查詢)

![](_page_23_Figure_1.jpeg)

選擇「卡片管理」或餘額查詢

![](_page_23_Figure_3.jpeg)

可檢視卡片資訊 可查詢餘額

![](_page_23_Figure_5.jpeg)

可查詢餘額

點選「交易限額查詢」 可顯示交易限額

![](_page_23_Figure_6.jpeg)

「交易限額」預設顯示 「非約定轉帳」項目

設定付款捷徑

![](_page_24_Figure_1.jpeg)

![](_page_25_Picture_0.jpeg)

![](_page_25_Picture_1.jpeg)

滑動手機頁面,於此 頁點選「編輯」按鈕

![](_page_25_Figure_3.jpeg)

![](_page_25_Figure_5.jpeg)

![](_page_25_Picture_6.jpeg)

點選「完成」

完成新增

![](_page_26_Picture_0.jpeg)

![](_page_26_Figure_1.jpeg)

上限

![](_page_26_Figure_2.jpeg)

![](_page_26_Figure_3.jpeg)

驗證問題

![](_page_26_Figure_4.jpeg)

片密碼

![](_page_26_Figure_5.jpeg)

卡片密碼設置完成, 下次交易使用此密碼

26

#### 設定預設卡片

![](_page_27_Figure_1.jpeg)

於「卡片管理」長按 要預設的卡片圖樣

![](_page_27_Figure_3.jpeg)

長按至卡片圖樣縮小

向左拖曳圖樣到最左側

٠

00:06

卡片管理

82% 🔳

estipay

🔒 變更卡片密碼

📞 聯繫銀行客服

無 SIM 卡 중

中華郵政股份有限公司

實體卡號 0047000040669981

行動卡號 \*\*\*\*\*\*\*\*\*\*\*1389

郵政金融卡雲支付

\$ 餘額查詢

💼 刪除卡片

![](_page_27_Figure_6.jpeg)

該卡片成為新的預設卡

刪除卡片

![](_page_28_Figure_1.jpeg)

![](_page_28_Figure_2.jpeg)

於「卡片管理」點選 刪除卡片

刪除完成

![](_page_28_Picture_5.jpeg)